# คู่มือระบบสำนักงานอิเล็กทรอนิกส์

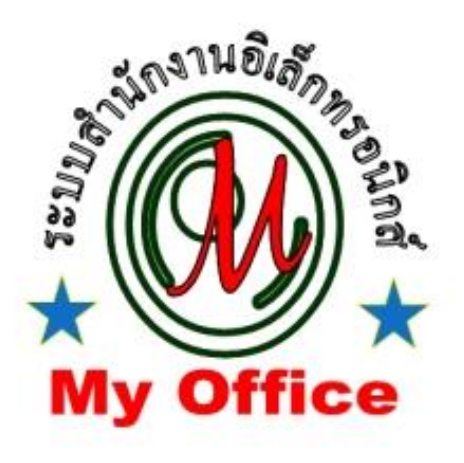

# สำนักงานศึกษาธิการจังหวัดกาฬสินธุ์ สำนักงานปลัดกระทรวงศึกษาธิการ กระทรวงศึกษาธิการ

คู่มือระบบสำนักงานอิเลกทรอนิกส์ สำหรับหน่วยงานภายในระบบ

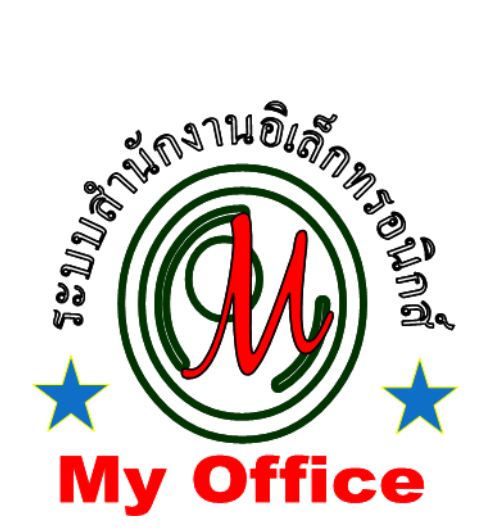

# สำนักงานศึกษาธิการจังหวัด

ลิขสิทธิ์ นายทวีรัตน์ เทพนะ <u>taweerath2008@hotmail.com</u> 0878373794

# ระบบรับส่งหนังสือของศึกษาธิการ

# การรับหนังสือราชการ

1. เมื่อเข้าระบบ myoffice

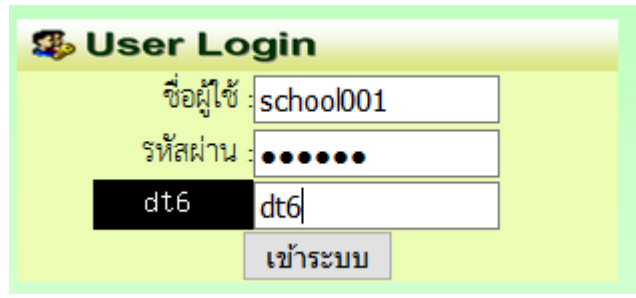

2. คลิกเมนูแฟ้มหนังสือราชการ

🌞 หนังสือรอดำเนินการ

- แฟ้มหนังสือราชการ <u>1</u> เรื่อง
- แฟ้มหนังสือเวียน <u>1</u> เรื่อง
- แฟ้มหนังสือหน่วยงาน <u>1</u> เรื่อง
- ปรากฏรายการหนังสือราชการที่ส่งถึงหน่วยงาน คลิกดาวน์โหลดไฟล์หนังสือ เมื่อดาวน์โหลด เรียบร้อยแล้ว คลิก จัดเก็บ

|   | เลขหนังสือ | เรื่อง                                  | ผู้สง                  | สถานะ      |
|---|------------|-----------------------------------------|------------------------|------------|
| W | 04232/31   | ทดสอบส่งหน่วยงาน                        | นางสาวธัญญาภรณ์ ชุมผาง | <u>ب</u> ج |
|   |            | <b>หนังสือน</b> ้ำ, ลว.28 มิถุนายน 2560 | 29 ົມ.ຍ. 2560          | จดเกบ      |

#### 4. เมื่อจัดเก็บแล้วหนังสือจะไปจัดเก็บในทะเบียนรับ สามารถเปิดดูเอกสารย้อนหลังได้

| ทะเบียนรับหนังสือราชการของสพป.สงขลา เขต 1 |            | ระบุคำที่ต้องค้นหา |               | ค้นหา                  |          |
|-------------------------------------------|------------|--------------------|---------------|------------------------|----------|
|                                           | เลขหนังสือ | เรื่อง             | ว/ด/ป/ที่ส่ง  | จาก                    | ดูเอกสาร |
| Ŵ                                         | 04232/ว1   | ทดสอบส่งหน่วยงาน   | 29 ມີ.ຍ. 2560 | นางสาวชัญญาภรณ์ ขุมผาง | Q        |

#### หมายเหตุ การรับหนังสือเวียนและหนังสือจากหน่วยงานด้วยกัน ใช้แนวปฏิบัติเดียวกัน

## การส่งหนังสือราชการ

1. เมื่อเข้าระบบ myoffice

| 🥵 User Login |           |  |
|--------------|-----------|--|
| ชื่อผู้ใช้   | school001 |  |
| รหัสผ่าน     | •••••     |  |
| dt6          | dt6       |  |
|              | เข้าระบบ  |  |

2. คลิกเมนูส่งหนังสือถึง ศธจ.

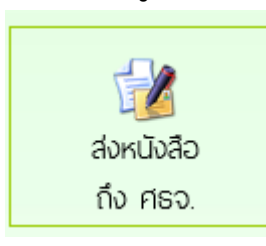

3. ปรากฏหน้าต่างฟอร์ม กรอกข้อมูลรายการตามฟอร์ม แล้วคลิกบันทึกส่งเอกสาร

| ประเภท : 💿 📕 ปกติ 🔿 📕 ด่วน 🔿 📕 ด่วนมาก 🔿 📕            | ด่วนที่สุด |
|-------------------------------------------------------|------------|
| เรื่อง : <mark>รายงานตัวชขี้วัด</mark>                |            |
| เลขที่หนังสือ : <mark>ที่ ศธ 04096/ว45</mark>         |            |
| ลงวันที่ : <mark>2017-06-29</mark>                    |            |
| <b>ผู้ส่ง :</b> สพป.สงขลา เขต 1                       |            |
| ถึงกลุ่ม : <mark>กลุ่มนโยบายและแผน 🗸 🗸</mark>         |            |
| หนังสือน้ำ : C:\Users\taweerath\Documents\Microsoft W | Browse     |
| เอกสารแนบ 1 :                                         | Browse     |
| เอกสารแนบ 2 :                                         | Browse     |
| เอกสารแนบ 3 :                                         | Browse     |
| บันทึกส่งเอกสาร                                       |            |

 ปรากฏหน้าต่างตรวจสอบหนังสือส่ง ตรวจสอบรายการและเอกสารแนบ ถ้าผิดให้คลิกแก้ไขแล้ว ดำเนินการใหม่ ถ้าถูกต้องแล้วคลิกกลับหน้าแรก รายการเอกสารที่ส่งไปถึง จะเก็บไว้ที่แฟ้มหนังสือ ส่ง

|                                         | แก้ไขหนังสือ |
|-----------------------------------------|--------------|
| <b>เลขที่หนังสือ : ที่</b> ศธ 04096/ว45 |              |
| <b>ลงวันที่</b> : 29 มิถุนายน 2560      |              |
| เรื่อง : รายงานตัวชขี้วัด               |              |
| ผู้ส่ง : สพป.สงขลา เขต 1                |              |
| สงถึง : กลุ่มนโยบายและแผน               |              |
| เอกสารแนบ : หนังสือนำ ,                 |              |

หมายเหตุ การส่งหนังสือให้หน่วยงานที่อยู่ในระบบด้วยกัน ดำเนินการลักษณะเดียวกันกับ หนังสือส่งถึง ศธจ.

#### หนังสือส่งคืนจาก ศธจ

- เมื่อเข้าระบบ ที่เมนูหนังสือรอดำเนินการ ถ้ามีรายการหนังสือส่งคืน ให้คลิกเมนูนี้เพื่อดูรายละเอียดและ แก้ไข
- หนังสือรอดำเนินการ
  แฟ้มหนังสือเวียน <u>1</u> เรื่อง
  แฟ้มหนังสือส่งคืน <u>1</u> เรื่อง 
  แฟ้มหนังสือลาก ร.ร. <u>1</u> เรื่อง
- ปรากฏรายการเอกสาร และแสดงการแจ้งให้แก้ไข เมื่อดำเนินการจัดการเอกสารที่แก้ไขเรียบร้อยแล้ว คลิกแก้ไขเพื่อส่งให้กับเขตพื้นที่การศึกษาอีกครั้ง

|                 | แก้ไขส่งหนังสือถึงสำนักงาน                     |  |
|-----------------|------------------------------------------------|--|
| ประเภท :        | : 💿 🔜 ปกติ 🔿 🔛 ด่วน 🔿 📕 ด่วนมาก 🔿 📕 ด่วนที่สุด |  |
| เรื่อง :        | : สำรวจข้อมูลนักเรียนยากจน                     |  |
| เลขที่หนังสือ : | : 040416.12/1                                  |  |
| ลงวันที่ :      | : 2016-11-27                                   |  |
| ผู้ส่ง :        | : โรงเรียนวัดยางเอน                            |  |
| ถึงกลุ่ม :      | : กลุ่มนโยบายและแผน 🗸                          |  |
| หนังสือนำ :     | : <mark>เรียกดู</mark> ไม่มีไฟล์ที่ถูกเลือก    |  |
| เอกสารแนบ 1 :   | : เรียกดู คำสังแต่งตั้งกรรมกา.doc              |  |
| เอกสารแนบ 2 :   | : เรียกดู ไม่มีไฟล์ที่ถูกเลือก                 |  |
| เอกสารแนบ 3 :   | : เรียกดู ไม่มีไฟล์ที่ถูกเลือก                 |  |
|                 | ีบันทึกส่งเอกสาร                               |  |
|                 |                                                |  |

หมายเหตุ รายการเอกสารที่ส่งคืนไม่ต้องดำเนินการส่งใหม่ ให้ดำเนินการแก้ไขเอกสารฉบับเดิม

#### การใช้งานของธุรการเกี่ยวกับหนังสือ

#### 1. มนูด้านซ้ายมือ เอกสารรอดำเนินการ

เมนูที่ 1 หนังสือราชการ หมายถึง หนังสือที่ส่งจากสำนักงานศึกษาธิการจังหวัดถึงหน่วยงาน จะแสดง จำนวนหนังสือเมื่อมีหนังสือเข้ามา

เมนูที่ 2 หนังสือเวียน เป็นหนังสือที่ส่งเวียนจากสำนักงานจังหวัด ประเภทหนังสือที่ไม่มีเลขที่เอกสาร เช่น การขอข้อมูลหรือเอกสารเพิ่มเติม การแจ้งข่าวสารจากสำนักงานศึกษาธิการจังหวัด เป็นต้น

เมนูที่ 3 หนังสือจากหน่วยงานในระบบ เป็นเมนูหนังสือที่ส่งระหว่างหน่วยงานต่างๆที่อยู่ในระบบนี้

เมนูที่ 4 หนังสือส่งคืน เป็นรายการที่ทางหน่วยงานส่งหนังสือคืนให้แก้ไข ในกรณีหนังสือที่ส่งไปมีรายการ ที่ผิด

#### 2. เมนูด้านขวามือเป็นเมนู แฟ้มรายงานระดับโรงเรียน ประกอบด้วย

1.ฟ้มส่งหนังสือถึง ศธจ.เป็นแฟ้มเก็บรายการหนังสือที่ส่งจากหน่วยงานต่างๆที่อยู่ในระบบไปถึงสำนักงาน ศึกษาธิการจังหวัด

2.แฟ้มรับหนังสือจาก ศธจ. เป็นแฟ้มเก็บหนังสือราชการจาก ศธจ.ที่ลงทะเบียนจัดเก็บแล้ว

3.แฟ้มรับหนังสือหนังสือเวียน เป็นเมนูหนังสือเวียนที่บุคลากร ศธจ.ส่งให้หน่วยงานที่มีการลงทะเบียน จัดเก็บแล้ว

4.แฟ้มส่งหนังสือถึงหน่วยงานในระบบ เป็นเมนูที่จัดเก็บหนังสือส่งของหน่วยงานที่ส่งไปให้หน่วยงาน ต่างๆที่อยู่ในระบบ MyOffice

5.แฟ้มรับหนังสือจากหน่วยงานในระบบ เป็นเมนูจัดเก็บหนังสือที่หน่วยงานต่างๆส่งถึงและธุรการ ลงทะเบียนรับแล้ว

### การแก้ไขข้อมูลส่วนตัว

กรณีต้องการเปลี่ยน PASSWORD หรือ ย้ายสถานที่ทำงาน

1.เมื่อเข้าระบบแล้ว ให้คลิก เมนู แก้ไขข้อมูลส่วนตัว

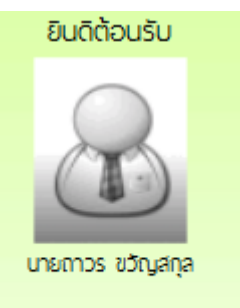

แก้ไขข้อมูลสวนตัว

2.ปรากฏหน้าต่างฟอร์มข้อมูลล่วนตัว สามารถเปลี่ยนรหัสผ่าน แล้วคลิกแก้ไขข้อมูล

| ชื่อผู้ใช้ : | school001          |
|--------------|--------------------|
| รหัสผ่าน :   |                    |
|              |                    |
| ชื่อ :       | โรงเรียนวัดยางเอน  |
| ອີເມລ໌ :     | rrr@ddd.com        |
|              | แก้ไขข้อมูลส่วนตัว |
|              |                    |